#### Peters Township School District Online Ordering

Step by Step Instructions

Go to <u>http://ptsdk12pa.nutrislice.com/menu/</u> OR Download the Nutrislice app from your smartphones app store. See the icon below:

ŋ

# Download the app.

Download Nutrislice from your smartphone's app store.

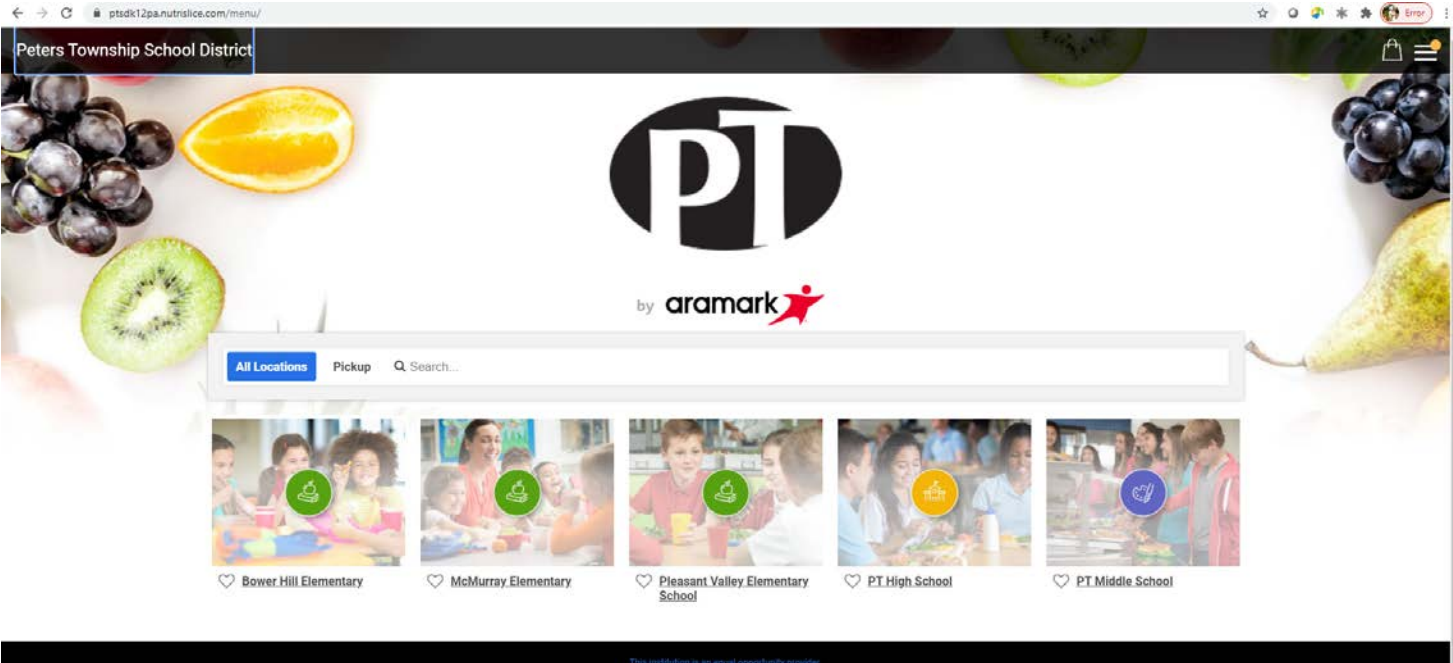

Accessibility | Privacy Policy | Terms of Use | Transaction & Behavil Policy Powered by Number: the Team of Use | Transaction & Behavil Policy Powered by Number: the Team of Use | distall mean technology.

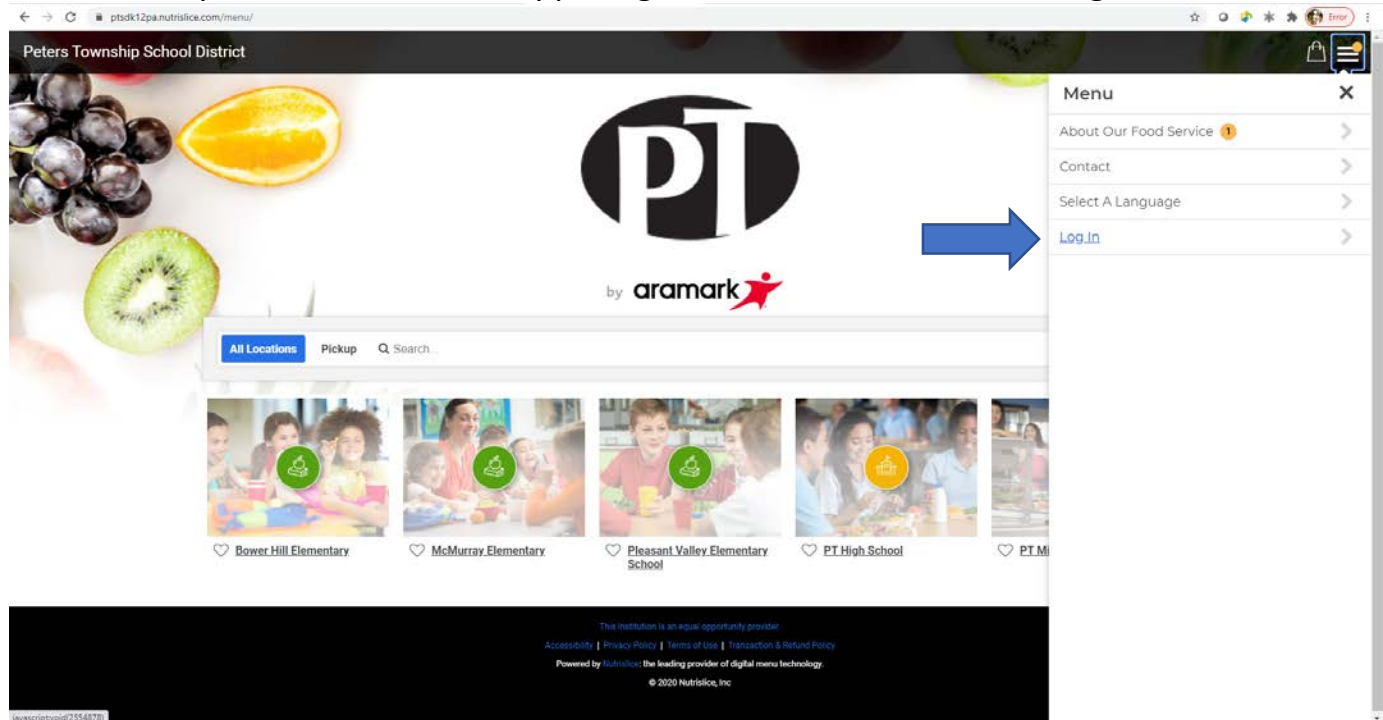

## Click the drop-down menu in the upper right-hand corner and select Log In.

Then click "Create an Account".

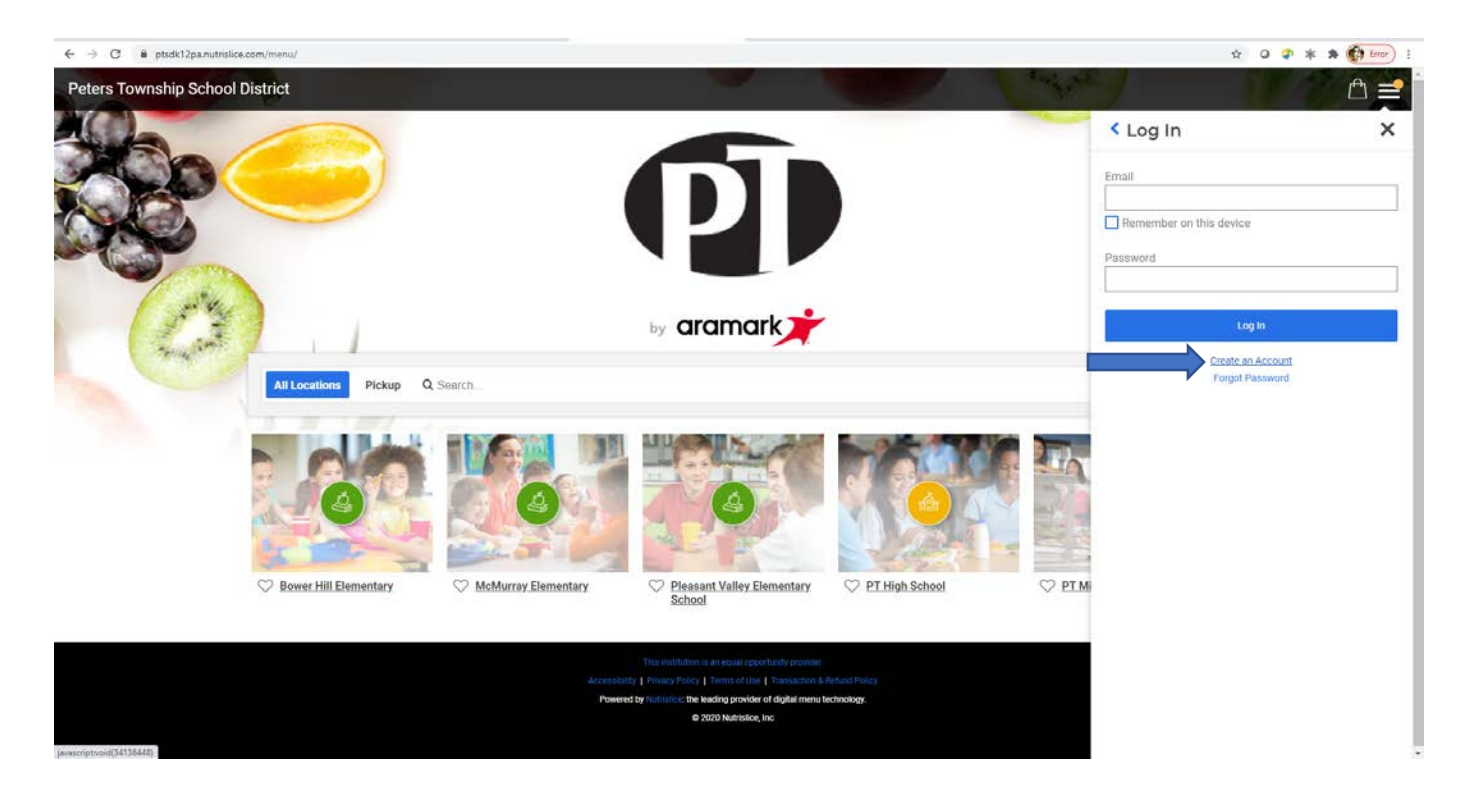

Through the next few slides continue to set up your account by providing the required details. You will need your school email and student ID.

| ← → C i ptsdk12pa.nutrislice.com/menu/create-account | 🛨 😡 🗣 🗰 🏟 İmer 🗄 |
|------------------------------------------------------|------------------|
| Peters Township School District                      | ≙ ≝              |
|                                                      |                  |
| Tell us about yourself                               |                  |
| First Name *                                         |                  |
| Last Name *                                          |                  |
| Email Address *                                      |                  |
| Student ID *                                         |                  |
|                                                      |                  |
|                                                      |                  |
| Next<br>Skip for Now                                 |                  |

Next create a password and click finish.

| ← → C                           |                                                                                                    | 🕸 Q 🛊 🛊 🏟 😭 Emor) i |
|---------------------------------|----------------------------------------------------------------------------------------------------|---------------------|
| Peters Township School District | , 영양 그 가 있는 것 않는 것 같아요.                                                                                                    | ≙ 🖻                 |
|                                 | You're almost done!                                                                                                    |                     |
|                                 | Pacsword                                                                                                    |                     |
|                                 | C BOSTION                                                                                                    |                     |
|                                 | Password must be a minimum of 10 mised case characters,<br>including 1 number or special character.                            |                     |
|                                 | Confirm Password                                                                                                    |                     |
|                                 |                                                                                                    |                     |
|                                 | This site is protected by reCAPTCHA and the Google Privacy                                                                     |                     |
|                                 | Policy and remain or service stady                                                                                             |                     |
|                                 | Previous                                                                                                    |                     |
|                                 | Skip for Now                                                                                                    |                     |
|                                 |                                                                                                    |                     |
|                                 |                                                                                                    |                     |
|                                 | This institution is an equal opportunity provides<br>canadatity   Privacy Policy   Servin of Use   Transaction & Refund Paircy |                     |

A Congratulations window will pop up once you have successfully created an account. Click continue.

| ← → C ■ ptsdk12pa.nutrislice.com/menu/create-account |                                                                                                    | 12 O G * * * (17 tror) : |
|------------------------------------------------------|----------------------------------------------------------------------------------------------------|--------------------------|
| Peters Township School District                      |                                                                                                    | <u></u>                  |
|                                                      | X<br>Congratulations<br>You have successfully created your account.<br>Continue                                                                                                    |                          |
|                                                      | Pressure         Pressure         Pressure         Confirm Pressure is result that will be a state in the state is a state in the state is a state in the state in the state is a state in the state in the state is a state in the state in the state |                          |
|                                                      | The contraction of a D-based size of source process,<br>accounting a D-based size of Theorem (Contraction Contraction). A Decision framework                                                                                                    |                          |

## Next select your school location.

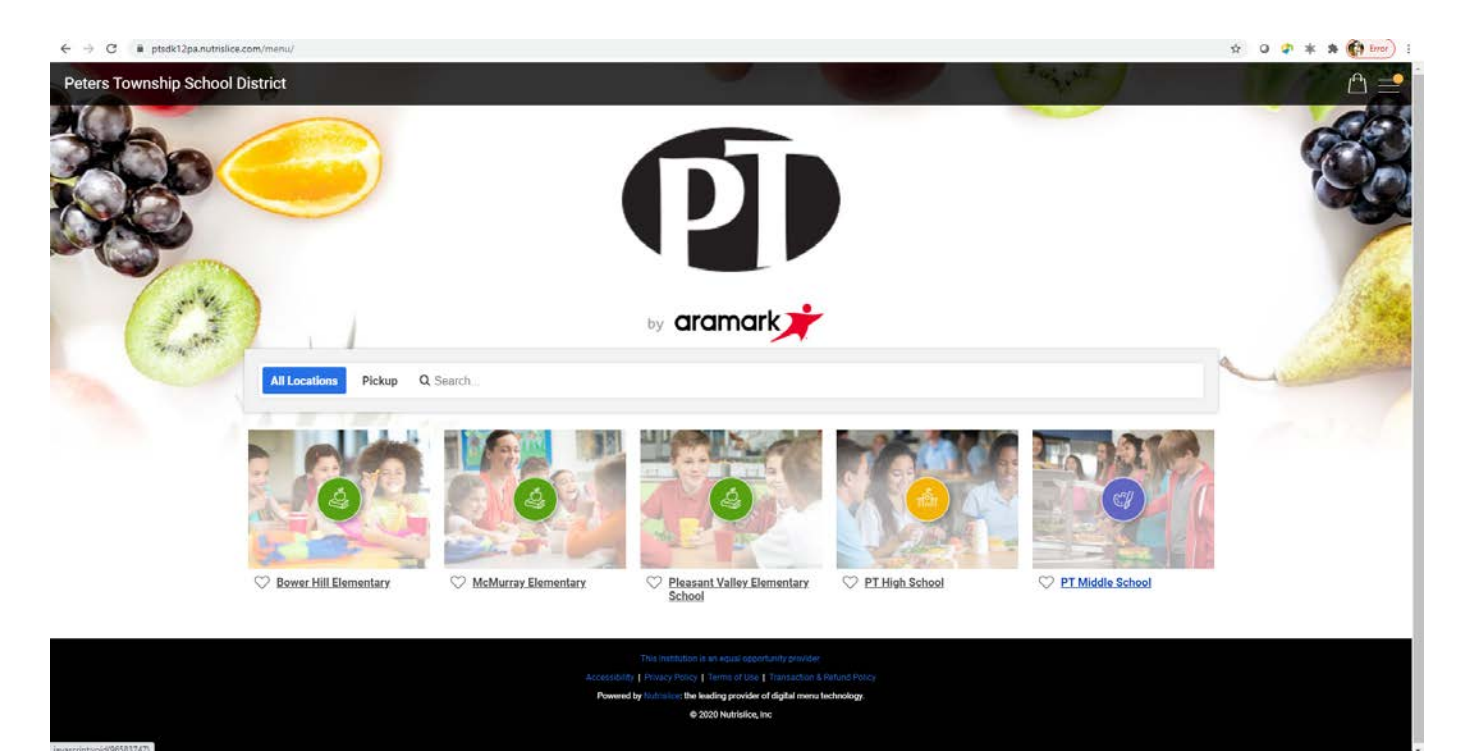

### This is how it will look.

| $\leftarrow \rightarrow \mathbf{C}$ @ ptsdk12pa.nutrislice.com/menu/p                                           | t-middle-school/lun  | ch/2020-08-27                 |                               |                               |                         |          |                                  | 🛨 O 🛊 * * 🚯 inv |
|----------------------------------------------------------------------------------------------------|----------------------|-------------------------------|-------------------------------|-------------------------------|-------------------------|----------|----------------------------------|-----------------|
| Peters Township School District 4                                                                               | PT Middle School     |                               |                               |                               |                         |          | A MARKE                          | 🗗 Pickup 🛁      |
|                                                                                                    | tunch                |                               | // Aug 24 - 20                | ~                             |                         |          | 😇 filters 🚆 Cetti Counts 👼 Print | S.              |
| Week                                                                                                    | y *                  | 25 Tue                        | « Aug 24 - 20                 | 27 Thu                        | 28 Fri                  | 5        | Download Our<br>Free App Today   |                 |
| Condiments                                                                                                    | <br>                 | Condiments Y                  | Condiments                    | Condiments                    | Condiments              | ×        | Charlesed on the                 | 1 A.S.          |
| Mik                                                                                                    | ~                    | Mik v                         | Milk                          | Mik N                         | / Milk                  | *        | Mamble App Store                 |                 |
| Hot Main Er                                                                                                    | itree 🗸 🗸            | Hot Main Entree               | Hot Main Entree               | Hot Main Entree               | Hot Main Entree         | ~        | Google Play                      | a second to     |
| lino in the second second second second second second second second second second second second second second s | ×                    | onil v                        | odi N                         | oril .                        | r Gnill                 | ~        |                                  | A Satisfield    |
| MTO Dell Li                                                                                                    | D#                   | MTO Delli Line                | MTO Deli Line                 | MTO Dell Line                 | MTO Deli Line           |          |                                  | - Annalder      |
| Shredded                                                                                                    | Romaine              | Shredded Romaine              | Stiredded Romaine             | Shredded Romaine              | Shredded Romaine        | (3)      |                                  |                 |
| Pepperon                                                                                                    | i Slices             | Pepperoni Slices              | Pepperoni Silices             | Pepperoni Slices              |                         | 9        |                                  |                 |
| Fresh Tor                                                                                                    | nato Slices          | Fresh Tomato Slices           | Fresh Tomato Slices           | Fresh Tomato Silces           | Pepperoni saces         | Ð        |                                  |                 |
| Mayonna                                                                                                    | ise                  | Mayonnaise                    | Mayonnaise                    | Mayonnaise                    | Fresh Tomato Slices     |          |                                  |                 |
| Italian Dr                                                                                                    | essing Lite          | Italian Dressing Lite         | Italian Dressing Lite         | Italian Dressing Lite         |                         | $\oplus$ |                                  |                 |
| Ranch Dr                                                                                                    | rusing               | Ranch Dressing                | Ranch Dressing                | Ranch Dressing                | Mayonnaise              | (Å)      |                                  |                 |
| Salami Si                                                                                                    | loes                 | Salami Slices                 | Salami Slices                 | Salami Silces                 | Notice Processor Like   | ×        |                                  |                 |
| American                                                                                                    | Cheese Slices        | American Cheese Slices        | American Cheese Stices        | American Cheese Slices        | hasan pressing the      | ۲        |                                  |                 |
| Provoloni                                                                                                    | Cheese Slices        | Provolone Cheese Slices       | Provolone Cheese Slices       | Provolone Cheese Slices       | Ranch Dressing          |          |                                  |                 |
| Black For                                                                                                    | est Deli Chicken Ham | Black Forest Deli Chicken Ham | Black Forest Deli Chicken Ham | Black Forest Dell Chicken Ham |                         | Ð        |                                  |                 |
| Turkey Sil                                                                                                    | ices                 | Turkey Slices                 | Turkey Slices                 | Turkey Slices                 | Salami Slices           | ٢        |                                  |                 |
| Sub Roll                                                                                                    |                      | Sub Roll                      | Sub Roll                      | Sub Roll                      | American Cheese Slices  |          |                                  |                 |
| Fruits and V                                                                                                    | legetables           | Fruits and Vegetables         | Praiss and Vegetables         | Fruits and Vegetables         |                         | $\oplus$ |                                  |                 |
| Baby Can                                                                                                    | ots                  | Fresh Cucumber Slices         | Baby Carrots                  | Fresh Apple Wedges            | Provolone Cheese Slices | 0        |                                  |                 |
| fan en e                                                                                                    |                      | Harris same                   | 1 a recentre                  | Name or a                     |                         | Ð        |                                  |                 |

View and add items to your cart by clicking the plus sign (+) next to the item. Once successfully added to your cart the plus sign will turn to a blue check mark, see below. PLEASE REMEMBER TO ADD <u>AT LEAST</u> ONE FRUIT OR VEGETABLE TO COMPLETE YOUR REIMBURSABLE MEAL.

| e -> G  psokrzpa.nutrisice.com/me                                                                                                    | inu/pt-middle-school/li    | nch/2020-06-27                      |                                     |       |                               |    |                         |          | <u>9</u>                       | 0 * * * * 47 100r                                                                                                    |
|----------------------------------------------------------------------------------------------------|----------------------------|-------------------------------------|-------------------------------------|-------|-------------------------------|----|-------------------------|----------|--------------------------------|----------------------------------------------------------------------------------------------------|
| Peters Township School Distric                                                                                                    | Ct ৰ PT Middle Scho        | ol                                  |                                     |       |                               |    | -                       | 6        | Care and I                     | Pickup 🚔                                                                                                    |
|                                                                                                    | unch                       |                                     |                                     |       |                               |    |                         |          | 😨 Piters 📓 Caro Courts 👼 Pine  | S.                                                                                                    |
|                                                                                                    | Mon                        | 25 Tue                              | « Aug 24 - 2                        | 8     | 27 Thu                        |    | 28 Fri                  |          | Download Our<br>Free App Today |                                                                                                    |
| an the cost                                                                                                    | imenta                     | Y Condiments                        | <ul> <li>Condimenta</li> </ul>      | ¥     | Condiments                    | *  | Condimenta              | *        | App Store                      | 1.22.52.82                                                                                                    |
| Mik                                                                                                    |                            | Y Mik                               | ✓ Milk                              | ۷     | Mik                           | ¥  | Mik                     | *        | National Section Section       | 1.1                                                                                                    |
| The state of a state of the state of the sta | Asin Entree                | <ul> <li>Hot Main Entree</li> </ul> | <ul> <li>Hot Main Entree</li> </ul> | *     | Hot Main Entree               | *  | Hot Main Extree         | *        | - Googe Pay                    |                                                                                                    |
| CH8                                                                                                    |                            | Y OHL                               | Grill                               | ۲     | GHE                           | ۲  | Grill                   | ۲        | ~                              | And the state of the state                                                                                                    |
| MTO                                                                                                    | Deli Une                   | MTO Dell Line                       | MTO Deli Line                       | _     | MTO Deli Line                 | _  | MTO Deli Line           | _        |                                | and a second second sec |
| Ster                                                                                                    | edded Romaine              | Shredded Romaine                    | Shredded Romaine                    |       | Shredded Romaine              |    | Shredded Romaine        |          |                                |                                                                                                    |
| Pep                                                                                                    | peroni Silices             | Pepperoni Silices                   | Pepperoni Silices                   |       | Pepperoni Silices             |    |                         |          |                                |                                                                                                    |
| Fre                                                                                                    | sh Tomato Slices           | Fresh Tomato Stices                 | Fresh Tomato Slices                 |       | Fresh Tomato Stices           |    | Pepperoni seces         | •        |                                |                                                                                                    |
| May                                                                                                    | ronnaise                   | Mayonnaise                          | Mayonnaise                          |       | Mayonnaise                    |    | Fresh Tomato Stices     |          |                                |                                                                                                    |
| Ital                                                                                                    | ian Dressing Lite          | Italian Dressing Lite               | Italian Dressing Lite               |       | Italian Dressing Lite         |    |                         | 0        |                                |                                                                                                    |
| Ran                                                                                                    | ch Dressing                | Ranch Dressing                      | Ranch Dressing                      |       | Ranch Dressing                |    | Mayonnaise              |          |                                |                                                                                                    |
| Sale                                                                                                    | ami Slices                 | Salami Slices.                      | Salami Stices                       |       | Salami Slices                 |    | Balles Barrahar I Ba    | -        |                                |                                                                                                    |
| Am                                                                                                    | erican Cheese Silces       | American Cheese Stices              | American Cheese Slices              |       | American Cheese Slices        |    | namer pressing cite     | 0        |                                |                                                                                                    |
| Pro                                                                                                    | volone Cheese Slices       | Provolone Cheese Silices            | Provolone Cheese Silices            |       | Provolone Cheese Slices       |    | Ranch Dressing          |          |                                |                                                                                                    |
| Blac                                                                                                    | ck Forest Deli Chicken Ham | Black Forest Deli Chicken Ham       | Black Forest Delli Chicken H        | NTI I | Black Forest Deli Chicken Har | ù. |                         | 0        |                                |                                                                                                    |
| Tart                                                                                                    | key Slices                 | Turkey Stices                       | Turkey Slices                       |       | Turkey Slices                 |    | Salami Slices           |          |                                |                                                                                                    |
| Sub                                                                                                    | Roll                       | Sub Roll                            | Sub Roll                            |       | Sub Roll                      |    | American Cheese Sices   | -        |                                |                                                                                                    |
| Fruits                                                                                                    | and Vegetables             | Pruits and Vegetables               | Fruits and Vegetables               |       | Fruits and Vegetables         |    |                         | ۲        |                                |                                                                                                    |
| Bab                                                                                                    | y Carrots                  | Fresh Cucumber Slices               | Baby Carrots                        |       | Fresh Apple Wedges            |    | Provolone Cheese Slices |          |                                |                                                                                                    |
|                                                                                                    |                            |                                     |                                     |       |                               |    |                         | $\oplus$ |                                |                                                                                                    |

Once finished with your selections please review your cart in the upper top right corner. This is labeled as pickup and looks like a shopping bag. If everything looks complete, please continue to checkout. If an item was added that you no longer wish to have, please click on the trash icon to delete.

| eters Township School [ | )istrict \land PT Middle Scho | l                             |                               |                               |                            |             |                          | Pickup 🚍 |
|-------------------------|-------------------------------|-------------------------------|-------------------------------|-------------------------------|----------------------------|-------------|--------------------------|----------|
|                         |                               |                               |                               |                               |                            |             | Your Cart                | >        |
|                         | Lunch                         |                               |                               |                               |                            | (3) Fitters | Friday, August 28, 2020  |          |
|                         |                               |                               |                               |                               |                            |             | Lunch                    |          |
| 3                       | Weekly 💌                      |                               | « Aug 24 - 28                 | »                             |                            |             | 1 Shredded Romaine       |          |
|                         | 24 Mon                        | 25 Tue                        | 26 Wed                        | 27 Thu                        | 28 Fri                     | Pin F       | 1 Pepperoni Slices       |          |
| and the                 | Condiments                    | Condiments V                  | Condiments.                   | Condiments                    | Condiments                 | - <u>S</u>  | 1. Erach Tormato Clinas  |          |
| 1 1                     | Mile                          | wik v                         | Milk                          | Mik                           | r Milk                     | × Ruttake   | 1 Presil Turnetty silces |          |
| "grande amon            | Hot Main Entree               | Y Hot Main Entree Y           | Hot Main Entree               | Hot Main Entree               | Mot Main Entree            |             | 1 Mayonnaise             |          |
|                         | Grill                         | v Chill v                     | Crill S                       | CHII .                        | r Cell                     | ×           | 1 Italian Dressing Lite  |          |
|                         | MIC Des Line                  | MICOPULIN                     | MIODELLINE                    | MICOPELINE                    | MICODENTIA                 |             |                          |          |
|                         | Shredded Romaine              | Shredded Romaine              | Shredded Romaine              | Shredded Romaine              | Shredded Romaine           | 0           | 1 Ranch Dressing         |          |
|                         | Pepperoni Slices              | Pepperoni Slices              | Pepperoni Stices              | Pepperoni Stices              | Pepperoni Slices           |             | 1 Salami Slices          |          |
|                         | Fresh Tomato Slices           | Fresh Tornato Slices          | Fresh Tomato Stices           | Fresh Tomato Slices           |                            | 0           |                          |          |
|                         | Mayonnaise                    | Mayonnaise                    | Mayonnaise                    | Mayonnaise                    | Fresh Tomato Slices        | 1045        |                          |          |
|                         | Italian Dressing Lite         | Italian Dressing Lite         | Italian Dressing Lite         | Italian Dressing Lite         |                            | •           | Checkout                 |          |
|                         | Ranch Dressing                | Ranch Dressing                | Ranch Dressing                | Ranch Dressing                | Mayonnaise                 |             |                          |          |
|                         | Salami Slices                 | Salami Slices                 | Salami Slices                 | Salami Slices                 | and an and a second second | -           | Clear cart               |          |
|                         | American Cheese Stices        | American Cheese Slices        | American Cheese Slices        | American Cheese Slices        | roman pressing che         | 0           |                          |          |
|                         | Provolone Cheese Slices       | Provolone Cheese Slices       | Provolone Cheese Silices      | Provolone Cheese Slices       | Ranch Dressing             |             |                          |          |
|                         | Black Forest Deli Chicken Ham | Black Forest Dell Chicken Ham | Black Forest Dell Chicken Ham | Black Forest Deli Chicken Ham |                            | 0           |                          |          |
|                         | Turkey Slices                 | Turkey Slices                 | Turkey Slices                 | Tarkey Slices                 | Salami Slices              |             |                          |          |
|                         | Sub Roll                      | Sub Roll                      | Sub Roll                      | Sub Roll                      | American Phases Plans      |             |                          |          |
|                         | Fruits and Vegetables         | Fruits and Vegetables         | Fruits and Vegetables         | Fruits and Vegetables         | American Cheese saces      | (+)         |                          |          |
|                         | Baby Carrots                  | Fresh Cocumber Slices         | Baby Carrots                  | Fresh Apple Wedges            | Provolone Cheese Slices    |             |                          |          |
|                         |                               |                               |                               |                               |                            | ()          |                          |          |

Next in the checkout screen PLEASE select your lunch period from the dropdown menu. Lastly, review once more, and hit submit order.

| ← → ♥ ■ ptsdk12pa.nutrislice.com/menu/ch | eckout                                                    |                                                                                                    | * • * * 🖗 🔤 : |
|------------------------------------------|-----------------------------------------------------------|----------------------------------------------------------------------------------------------------|---------------|
| Peters Township School District          |                                                           |                                                                                                    | =             |
|                                          | < Back to Menu                                            |                                                                                                    |               |
|                                          | Checkout                                                  |                                                                                                    |               |
|                                          | Order Summary                                             | Payment Options                                                                                                    |               |
|                                          | Friday, August 28, 2020                                   | Pay with Student ID                                                                                                |               |
|                                          | Lunch                                                     | Location: PT Middle School<br>625 East McMurray Road<br>McMurray, PA 15317                                         |               |
|                                          | Select an option                                          | Your Tina Kretchun<br>Information: ckretchun@gmail.com                                                             |               |
|                                          | 1  Stredded Romaine  Paying with Pay with Student ID      | Note:<br>Please Remember: You will still need to check                                                             |               |
|                                          | 1   Pepperoni Stices  Paying with Pay with Student ID     | out using your student ID at the register. Submit Onder This sile is protected by reCAPTO(A and the Google Privacy |               |
|                                          | 1  Frish Tomato Stices Paying with Pay with Student ID    | reary and sense at sense appro-<br>Transaction & Refund Policy Information                                         |               |
|                                          | 1 - Mayonnaise  Paying with Pay with Student ID           |                                                                                                    |               |
|                                          | 1 v Italian Dressing Lite Paying with Pay with Student ID |                                                                                                    |               |
|                                          | 1 → Ranch Dressing (a)                                    |                                                                                                    |               |

You will next receive an order confirmation page.

| Thank You for                                               | Your Order!                                                           |  |
|-------------------------------------------------------------|-----------------------------------------------------------------------|--|
| Your order has bee                                          | en submitted!                                                         |  |
| Order for Tina K                                            | retchun                                                               |  |
| Friday, August 2                                            | 8, 2020                                                               |  |
| Lunch                                                       | Pickup Time: Period 4 Lunch<br>Confirmation #: 1857032528             |  |
| 1 Shredded Romaine<br>1 Peoperoni Silces                    |                                                                       |  |
| 1 Fresh Tomato Slices                                       |                                                                       |  |
| 1 Mayonnaise                                                |                                                                       |  |
| 1 Italian Dressing Lite                                     |                                                                       |  |
| 1 Ranch Dressing                                            |                                                                       |  |
| 1 Salami Slices                                             |                                                                       |  |
| Payment Method: Pay with Student ID Loca                    | tion: PT Middle School<br>625 East McMurray Road<br>McMurray PA 15317 |  |
| Your Information: Tina Kretchun Orde<br>ckretchun@gmail.com | n Type: Pickup                                                        |  |
|                                                             | 1                                                                     |  |
| Shirt Another C                                             | HOUR -                                                                |  |
|                                                             |                                                                       |  |

Please make sure to order by 2pm for the following day. For example: Tuesday's order will need to be in by 2pm Monday.

Ordering will only show up for one day at a time.

Please reach out if you have further questions!

Thank you!